Centrum Informatyki

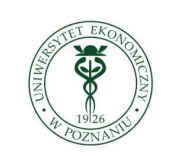

Uniwersytet Ekonomiczny w Poznaniu

## Eduroam

## Windows Vista / Windows 7

Konfiguracja przyłączenia do sieci **eduroam** komputera pracującego pod nadzorem systemu operacyjnego MS Windows Vista lub MS Windows 7.

1. Za pomocą Panelu sterowania uruchamiamy Centrum sieci i udostępniania:

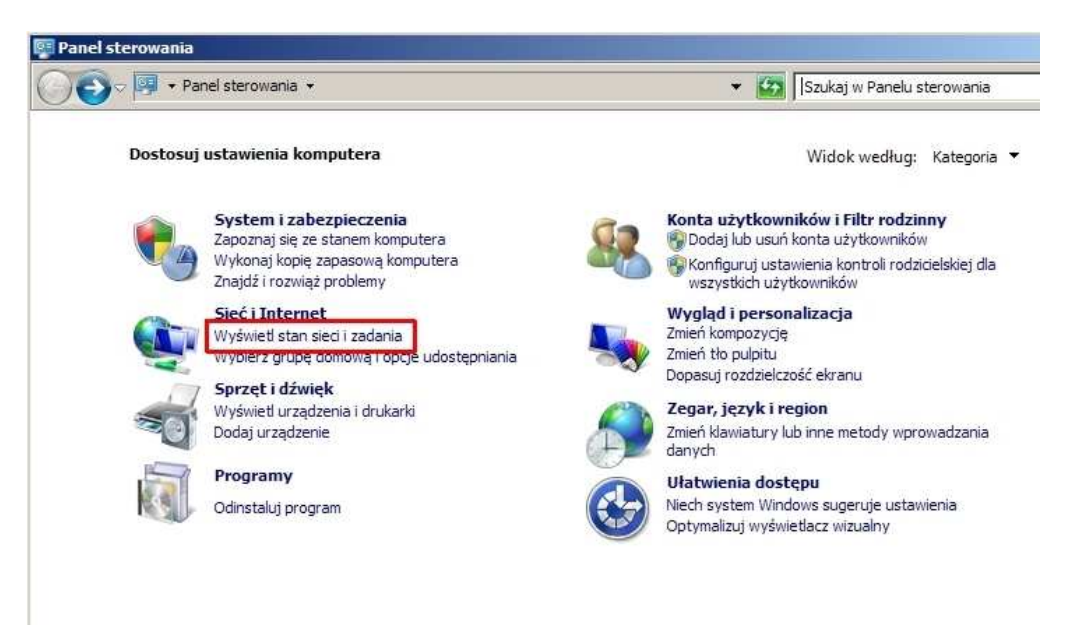

lub

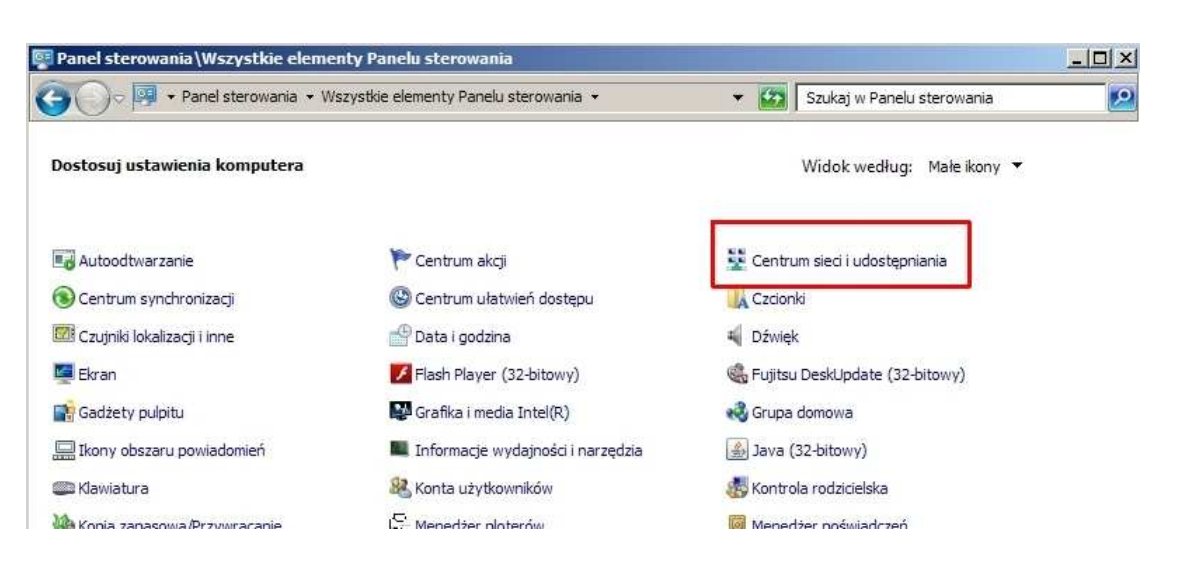

2. Wybieramy opcję Skonfiguruj nowe połączenie lub sieć:

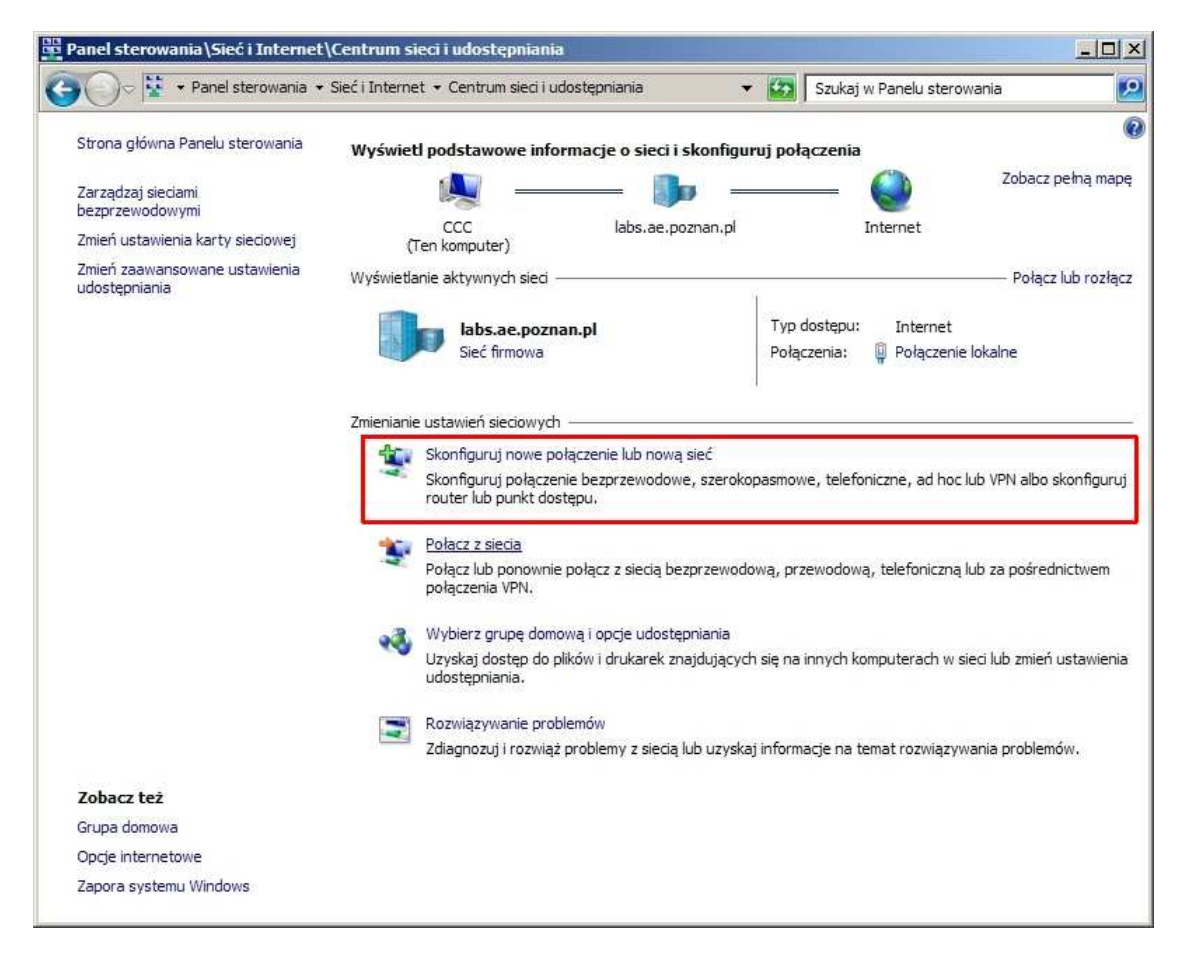

3. Wybieramy opcje ręcznej konfiguracji połączenia:

| ybierz | opcję połączenia.                                                                                                    |
|--------|----------------------------------------------------------------------------------------------------|
| 0      | Połącz z Internetem<br>Skonfiguruj połączenie bezprzewodowe, szerokopasmowe lub telefoniczne z Internetem.                       |
| 2      | Skonfiguruj nową sieć<br>Konfiguruj nowy router lub punkt dostępu.                                                               |
| ł      | Ręczne nawiązywanie połączenia z siecią bezprzewodową<br>Połącz się z siecią ukrytą lub utwórz nowy profil sieci bezprzewodowej, |
| b      | Połącz z miejscem pracy<br>Skonfiguruj połączenie telefoniczne lub połączenie VPN z miejscem pracy.                              |
| 4      | Skonfiguruj połączenie telefoniczne<br>Połącz z Internetem przy użyciu połączenia telefonicznego.                                |

4. Zaznaczone pola wypełniamy jak na rysunku i potem klikamy na przycisk Dalej:

| <u>N</u> azwa sieci:        | eduroam                                                |        |
|-----------------------------|--------------------------------------------------------|--------|
| Typ z <u>a</u> bezpieczeń:  | WPA2-Enterprise                                        |        |
| <u>T</u> yp szyfrowania:    | AES                                                    |        |
| <u>K</u> lucz zabezpieczeń: | 🗖 🗆 🗖 🖄                                                |        |
| 🔽 Uruch <u>o</u> m to połąc | zenie automatycznie                                    |        |
| 🗖 Połącz, nawet jeśl        | i sieć nie wykonuje emisji                             |        |
| Ostrzeżenie: jeśli v        | vybierzesz tę opcję, może to zagrozić prywatności komp | utera. |

5. Klikamy na zaznaczone pole:

| ęczne nawiązywanie połączenia z siecią bezprzewodową              |     |  |  |
|-------------------------------------------------------------------|-----|--|--|
| Ręczne nawiązywanie połączenia z siecią bezprzewodową             |     |  |  |
| nmvšlnje dodano: UF. Hotsnot. SFC                                 |     |  |  |
|                                                                   |     |  |  |
| A Zmień ustawienia połaczenia                                     | 1   |  |  |
| Otwórz właściwości połączenia, aby można było zmienić ustawienia. |     |  |  |
|                                                                   |     |  |  |
|                                                                   | -   |  |  |
|                                                                   |     |  |  |
|                                                                   |     |  |  |
|                                                                   |     |  |  |
|                                                                   |     |  |  |
|                                                                   |     |  |  |
|                                                                   |     |  |  |
|                                                                   | 7   |  |  |
|                                                                   | Zam |  |  |

 W okienku *eduroam – Właściwości sieci bezprzewodowej* sprawdzamy, czy w pierwszej zakładce *Połączenie* zaznaczono opcję jak na rysunku i klikamy na drugą zakładkę *Zabezpieczenia:*

| duroam — Właściw    | ości sieci bezprzewodowej |  |
|---------------------|---------------------------|--|
| Połączenie Zabezpie | eczenia                   |  |
| Nazwa:              | eduroam                   |  |
| SSID:               | eduroam                   |  |
| Typ sieci:          | Punkt dostępu             |  |
| Dostępność sieci:   | Wszyscy użytkownicy       |  |
|                     |                           |  |
|                     |                           |  |

 Upewniamy się że wybrano odpowiednią metodę uwierzytelniania (protokół EAP) i klikamy przycisk Ustawienia

| yp zabezpieczeń:             | WPA2-Enterprise      |                    |
|------------------------------|----------------------|--------------------|
| yp <u>s</u> zyfrowania:      | AES                  | -                  |
|                              |                      |                    |
|                              |                      |                    |
| /y <u>b</u> ierz metodę uwie | rzytelniania sieci:  | 1                  |
| Microsoft: Chroniony         | v protokół EAP (PEAI | <u>U</u> stawienia |
|                              | 7010                 |                    |
| Ustawienia zaawan            | sowane               |                    |
|                              |                      |                    |

8. Usuwamy zaznaczenie opcji *Weryfikuj certyfikat serwera*, upewniamy się co do metody uwierzytelniania (EAP-MSCHAP v2) i klikamy przycisk *Konfiguruj*. W kolejnym okienku pozostawiamy niezaznaczoną opcję (jak na rys. poniżej), a następnie dwa razy klikamy przycisk *OK*.

| Właściwości chronionego protokołu EAP 🔀                                                                                                    |                                                                                                    |
|----------------------------------------------------------------------------------------------------|----------------------------------------------------------------------------------------------------|
| Podczas łączenia:    Weryfikuj certyfikat serwera   Połącz tylko z tymi serwerami:  Zaufane główne urzędy certyfikacji:  AddTrust External CA Root  Certum CA  Class 3 Public Primary Certification Authority                                                 |                                                                                                    |
| Entrust.net Secure Server Certification Authority Equifax Secure Certificate Authority GeoTrust Global CA GlobalSign Root CA                                                                                                    |                                                                                                    |
| Wybierz <u>m</u> etodę uwierzytelniania:<br>Bezpieczne hasło (EAP-MSCHAP v2)                                                                                                    | Właściwości protokołu EAP MSCHAPv2                                                                                                    |
| <ul> <li>✓ Włącz szy<u>b</u>kie łączenie ponowne</li> <li>Wymuś ochronę dostępu do gieci</li> <li>Rozłącz, jeśli serwer nie przedstawi obiektu <u>T</u>LV powiązania<br/>kryptograficznego</li> <li>Włącz prywatność tożsamości</li> <li>OK Anuluj</li> </ul> | Podczas łączenia:<br>Automatycznie użyj mojej nazwy logowania i<br>nasła (oraz domeny, jeżeli istnieje) systemu<br>Windows<br>OK Anuluj |

9. Wracamy do zakładki *Zabezpieczenia* w okienku *eduroam – Właściwości sieci bezprzewodowej* i klikamy na przycisk *Ustawienia zaawansowane:* 

| Połączenie Zabezpieczenia<br>Iyp zabezpieczeń: WPA2-Enterprise<br>Typ szyfrowania: AES<br>Wybierz metodę uwierzytelniania sieci:<br>Microsoft: Chroniony protokół EAP (PEAI V Ustawienia<br>Zapamiętaj moje poświadczenia dla tego połączenia<br>przy każdym logowaniu<br>Ustawienia zaawansowane<br>OK Anuluj              | duroam — V         | Vłaściwo                     | sści sieci bezprzev   | vodowej |          | 5 |
|----------------------------------------------------------------------------------------------------|--------------------|------------------------------|-----------------------|---------|----------|---|
| Iyp zabezpieczeń: WPA2-Enterprise   Typ gzyfrowania: AES   Wybierz metodę uwierzytelniania sieci: Microsoft: Chroniony protokół EAP (PEAI) Ustawienia Zapamiętaj moje poświadczenia dla tego połączenia przy każdym logowaniu Ustawienia zaawansowane OK Anuly                                                              | Połączenie         | Zabezpie                     | czenia                |         |          |   |
| Iyp zabezpieczeń: WPA2-Enterprise   Typ gzyfrowania: AES   Wybierz metodę uwierzytelniania sieci:   Microsoft: Chroniony protokół EAP (PEAI )   Ustawienia   Zapamiętaj moje poświadczenia dla tego połączenia przy każdym logowaniu   Ustawienia zaawansowane   OK   Anuluj                                                |                    |                              |                       |         |          |   |
| Typ szyfrowania:       AES         Wybierz metodę uwierzytelniania sieci:       Microsoft: Chroniony protokół EAP (PEAI ) Ustawienia         Image: Zapamiętaj moje poświadczenia dla tego połączenia przy każdym logowaniu       Image: Sapamietel Statemark         Ustawienia zaawansowane       Ustawienia zaawansowane | <u>⊺</u> yp zabez  | abezpieczeń: WPA2-Enterprise |                       |         | <b>_</b> |   |
| Wybierz metodę uwierzytelniania sieci:<br>Microsoft: Chroniony protokół EAP (PEAI V Ustawienia)<br>Zapamiętaj moje poświadczenia dla tego połączenia<br>przy każdym logowaniu<br>Ustawienia zaawansowane                                                                                                    | Typ <u>s</u> zyfro | wania:                       | AES                   |         | -        |   |
| Wybierz metodę uwierzytełniania sieci:         Microsoft: Chroniony protokół EAP (PEAI ▼ Ustawienia)         ✓ Zapamiętaj moje poświadczenia dla tego połączenia przy każdym logowaniu         Ustawienia zaawansowane         OK                                                                                           |                    |                              |                       |         |          |   |
| Wybierz metodę uwierzytelniania sieci:         Microsoft: Chroniony protokół EAP (PEAI)         Ustawienia         Zapamiętaj moje poświadczenia dla tego połączenia przy każdym logowaniu         Ustawienia zaawansowane         OK                                                                                       |                    |                              |                       |         |          |   |
| Microsoft: Chroniony protokół EAP (PEAI ▼ Ustawienia         I       Zapamiętaj moje poświadczenia dla tego połączenia przy każdym logowaniu         Ustawienia zaawansowane       OK Anuluj                                                                                                    | Wybierz m          | atoda uwi                    | ierzyteľniania cieci: |         |          |   |
| Zapamiętaj moje poświadczenia dla tego połączenia przy każdym logowaniu       Ustawienia zaawansowane       OK                                                                                                    | Microsoft          | : Chronior                   | v protokół FAP (PFA   |         | wienia   |   |
| Zapamiętaj moje poświadczenia dla tego połączenia przy każdym logowaniu           Ustawienia zaawansowane           OK         Anuluj                                                                                                    | I. see erer te     |                              | .,                    |         |          |   |
| Ustawienia <u>z</u> aawansowane<br>OK Anuluj                                                                                                    |                    |                              |                       |         |          |   |
| OK Anuluj                                                                                                    | Ustawier           | ia zaawai                    | osowape               |         |          |   |
| OK Anuluj                                                                                                    |                    |                              | bornance              |         |          |   |
| OK Anuluj                                                                                                    |                    |                              |                       |         |          |   |
| OK Anuluj                                                                                                    |                    |                              |                       |         |          |   |
| OK Anuluj                                                                                                    |                    |                              |                       |         |          |   |
| OK Anuluj                                                                                                    |                    |                              |                       |         |          |   |
|                                                                                                    |                    |                              |                       | OK      | Anuluj   |   |

10. Zaznaczamy opcję **Określ tryb uwierzytelniania**, z udostępnionej listy wybieramy tryb "*Uwierzytelnianie użytkownika*", następnie klikamy na przycisk **Zapisz poświadczenia**.

| 2 | Określ tryb uwierzytelniania:                                                                  |
|---|------------------------------------------------------------------------------------------------|
|   | Uwierzytelnianie użytkownika 💌 Zapisz poświadczenia                                            |
|   | 📰 geen permaterant die naar, einen uzytkownikow                                                |
| Г | Włącz <u>r</u> ejestrację jednokrotną dla tej sieci                                            |
|   | Wykonaj bezpośrednio przed logowaniem użytkownika                                              |
|   | C Wykona) bezpośrednio po logowaniu użytkownika                                                |
|   | Maksymalne opóźnienie (w sekundach):                                                           |
|   | Zegwalaj na wyświetlanie dodatkowych okien<br>dialogowych podczas rejestracji jednokrotnej     |
|   | Ta sieć używa oddzielnych wirbualnych sieci LAN do<br>uwierzytelnienia komputera i użytkownika |
|   |                                                                                                |
|   |                                                                                                |
|   |                                                                                                |
|   |                                                                                                |
|   |                                                                                                |

11. W poniższym okienku podajemy nasze NIU, po którym wpisujemy "@ue.poznan.pl" i hasło (uwaga - hasło, a nie numer PESEL) tak, jak przy logowaniu do e-dziekanatu.

| والمستحد القريشي و |                                                                     |                                               | cupice positi                     |
|--------------------|---------------------------------------------------------------------|-----------------------------------------------|-----------------------------------|
| γ μεγικόψηικ       | połączenie komputera z siecią, gd<br>w celu pobrania aktualizacji). | ooświadczeń umożliwia<br>ogowany (na przykłac | Zapisanie pośw<br>nie jest zalogo |
|                    |                                                                     |                                               |                                   |
|                    | ownīka                                                              | Nazwa użyt                                    | SIR                               |
|                    |                                                                     | Hasło                                         |                                   |
|                    | WYTERO                                                              | Hasło                                         |                                   |

12. Klikamy dwa razy **OK** i raz guzik **Zamknij**. Konfiguracja jest jednorazowa i nie wymaga ponownego wprowadzania NIU i hasła przy kolejnych połączeniach – powinny być nawiązywane automatycznie.

Zgodnie z przyjętą na UEP procedurą wszyscy nasi pracownicy i studenci (również doktoranci oraz osoby studiujące w ramach programu wymiany Erasmus) mają dostęp do systemu e-dziekanat/e-kadry <u>https://e-dziekanat.ue.poznan.pl</u>. Dane uwierzytelniające do tego systemu składają się z **NIU** (numer identyfikujący użytkownika) **oraz hasła.** Te dane służą również do uwierzytelnienia (zalogowania) się do sieci WiFi.

Studenci i pracownicy, którzy logują się do e-dziekanatu/e-kard wpisując w polu "NIU użytkownika" swój numer PESEL mogą odczytać przydzielony im identyfikator NIU na ekranie systemu e-dziekanat/e-kadry w linijce informacji o zalogowanej osobie.

Studenci i pracownicy nie znający swojego NIU mogą skorzystać z wyszukiwarki udostępnionej na stronie <u>http://sso.ue.poznan.pl/Niu.php</u> (w przypadku pracownika UEP) lub na stronie <u>http://sso.ue.poznan.pl/StudentNiu.php</u> (w przypadku studenta UEP), podając swoje nazwisko.

Procedura odzyskania hasła dostępna jest pod adresem

<u>https://e-dziekanat.ue.poznan.pl/register\_pracownik.php</u> (w przypadku pracownika UEP) oraz pod adresem <u>https://e-dziekanat.ue.poznan.pl/register.php</u> (w przypadku studenta UEP).

## Uwaga !

Jeśli czytasz ten dokument to znaczy, że nie jesteś zalogowany i w tej sytuacji odsyłacze do stron internetowych niestety nie zadziałają. Sugerujemy, więc zachować ten dokument do późniejszego wykorzystania.